# Qsis Upgrade

### 9.2 and PeopleTools 8.57

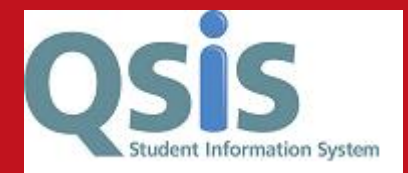

- Two upgrades in one
  - Campus solutions  $9.1 \rightarrow 9.2$
  - PeopleTools 8.56  $\rightarrow$  8.57
- Will affect functionality, navigation and security
  - New more modern look and feel
  - New Navigation may take some time to get used to
  - Governance are working to ensure all accounts are working as they should
- Ultimately most underlying pages remain the same

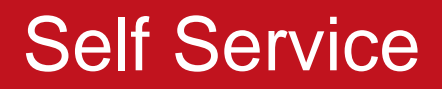

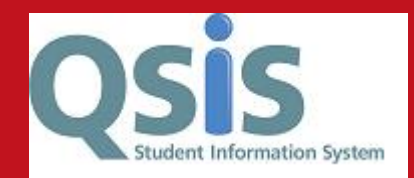

- The new interface allows configuration of Self Service so that it is more user friendly
- We are going to implement Tile navigation for both students and academics
- Qsis access remains automatic for these groups
- School staff will also be able to see these tiles if they are attached to a class

#### Academic Self Service

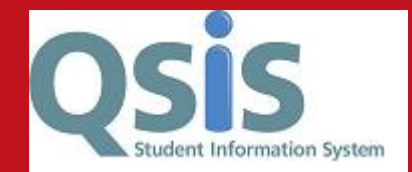

| ▼ QUB Academic Self Service                                                                                |             |             |  |  |  |  |  |  |  |
|----------------------------------------------------------------------------------------------------|-------------|-------------|--|--|--|--|--|--|--|
| Information/Notifications                                                                                  | My Schedule | My Advisees |  |  |  |  |  |  |  |
| Information/Notifications Will include alerts and Reminders e.g. Qsis<br>Shutdowns, new functionality etc. |             |             |  |  |  |  |  |  |  |
| Classes/Courses Research Student                                                                           |             | Ç.          |  |  |  |  |  |  |  |

#### **Student Self Service**

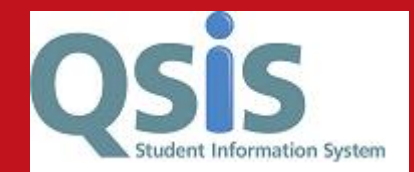

|                                                                                                    | ▼ QUB Student Homepage                   |                       | <b>^</b> : |
|----------------------------------------------------------------------------------------------------|------------------------------------------|-----------------------|------------|
| Information/Notifications<br>Information/Notifications Will includ<br>Shutdowns, deadlines for registration | e alerts and Reminders e.g. Qsis<br>etc. | Personal Details      |            |
| Academic Record                                                                                             | Exams/Graduation                         | Classes               |            |
| Finances/Financial/Aid                                                                                      | Research                                 | Complete Registration |            |

• Note: No other navigation

## New Navigation

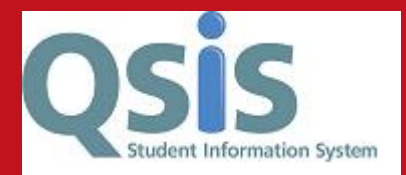

#### 4 New Terms

- 1. Responsive Fluid Tiles
- 2. NavBar
- 3. Drop down menus replaced by Navigator
- 4. Classic Home necessary for pagelets

#### **FLUID** Tiles

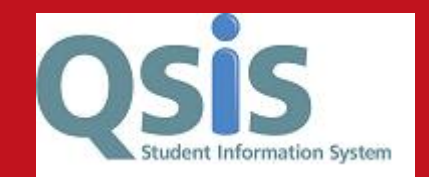

۵

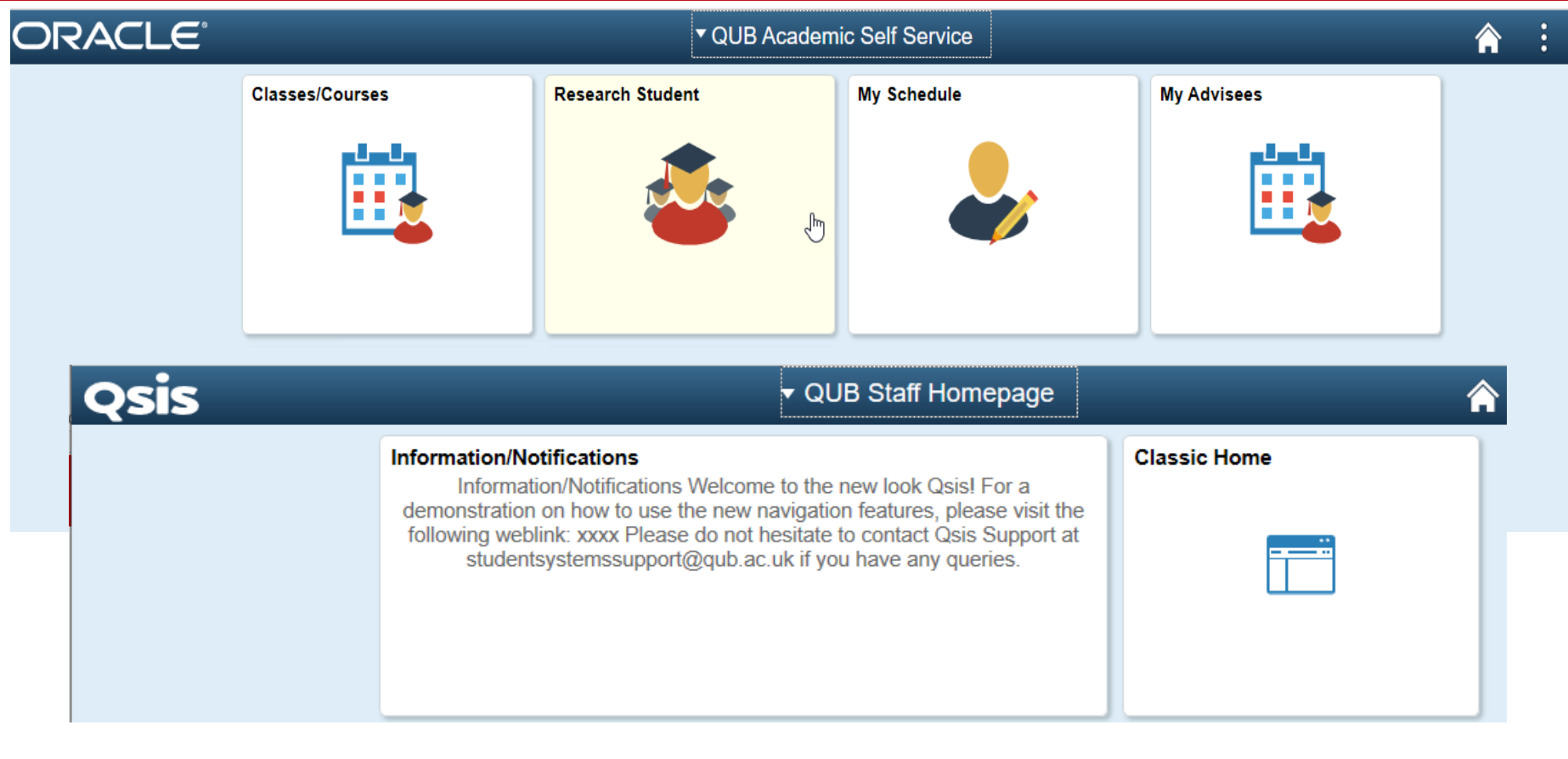

Academics and students click on the respective tile - underneath will be menu items grouped together for ease of use Initially most staff will just see a couple of tiles

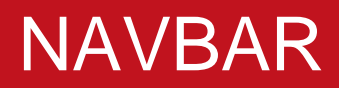

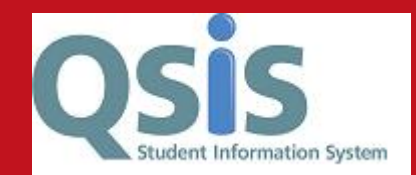

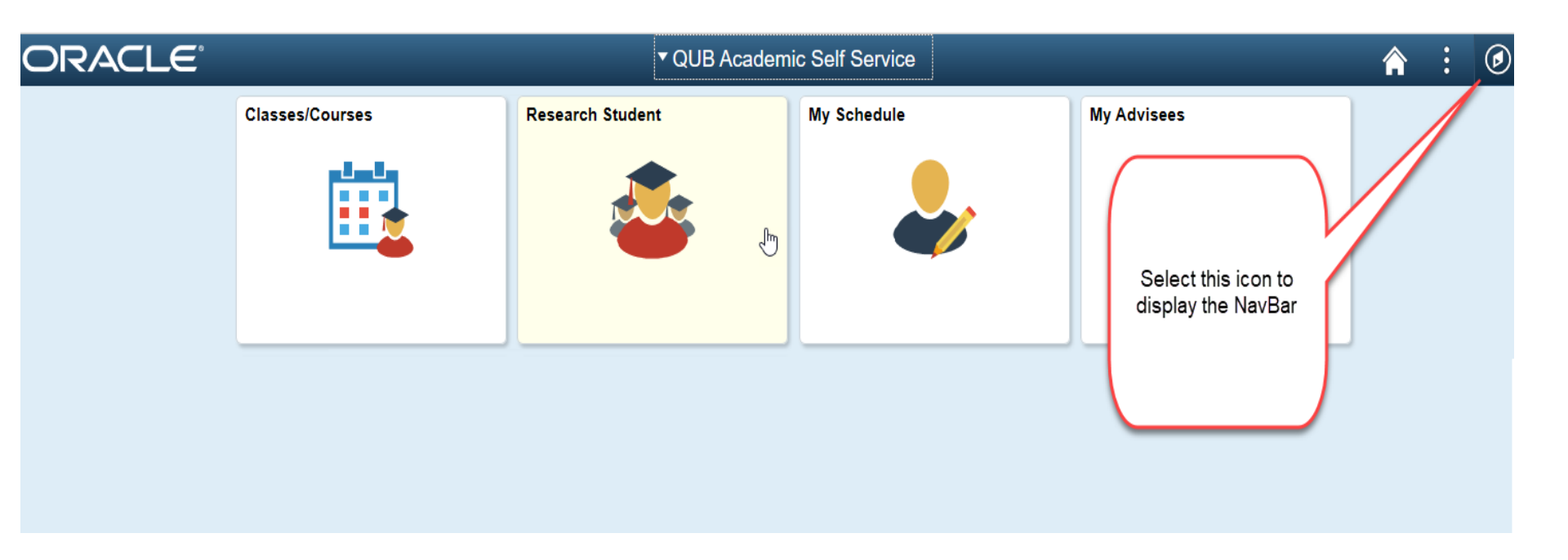

Existing drop-down menus along the top left have disappeared Either use tiles or select the icon for NavBar

## Drop-down menus v Navigator

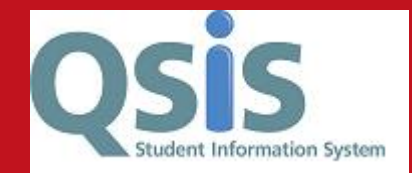

 Open the NavBar to see the Navigator which replaces the breadcrumb style menus along top

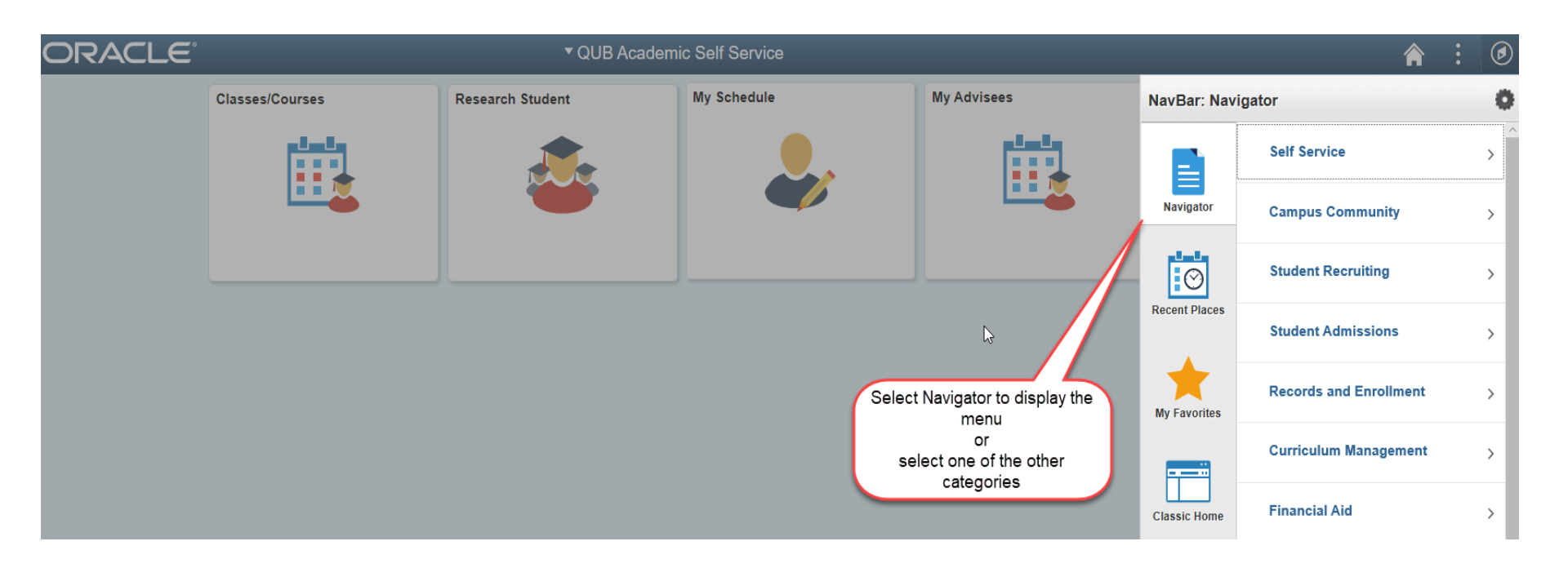

#### **Classic Home**

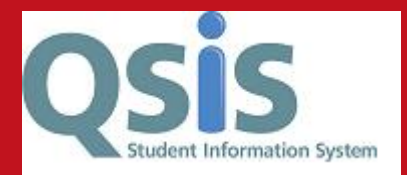

Personalize Content | Layout

合

۲

#### ORACLE

**Annual Programme Review - PGR** 

0 **v** 

-----

Graduation

| Menu                                                                                                    | 0 | 0 - | QUB Standard Reports                                                                                                    | 0 0 -                                                                  |                                                                                            |
|----------------------------------------------------------------------------------------------------|---|-----|----------------------------------------------------------------------------------------------------|------------------------------------------------------------------------|--------------------------------------------------------------------------------------------|
| Search:                                                                                                    |   |     | Core Student Details                                                                                                    | rogram/plan information.                                               |                                                                                            |
| <ul> <li>My Favorites</li> <li>Self Service</li> <li>Campus Community</li> <li>Student Recruiting</li> <li>Student Admissions</li> <li>Records and Enrollment</li> <li>Curriculum Management</li> <li>Financial Aid</li> </ul> |   |     | Core Student Details<br>Core Student Details - No Addr<br>Core Student Details - No Addr<br>Core Student Details - Sponsor<br>Student Details by Staff Role<br>Student Details by Staff Role<br>Student Details by Attribute<br>Student Details by Study Form<br>Email Details in Course Range<br>Email Details in Class No<br>Credit Transfer Students<br>Student Number Lookup | ogransplan mornakon.                                                   | Users will have to<br>select <i>Classic</i><br><i>Home</i> in order to                     |
| <ul> <li>Student Financials</li> <li>Academic Advisement</li> <li>Contributor Relations</li> <li>SA Integration Pack</li> <li>Set Up Common Objects</li> </ul>                                                                 |   |     | Student Images<br>Student Images for Plan and Module lists. TO RUN<br>for Plan or QUB_MOD_IMG for Module report in Se<br>Student Images by Plan<br>Student Images by Module                                                                                                    | THIS REPORT Enter QUB_PLN_IMG<br>arch box an then click Search button. | locate their pagelets<br>(the 'old style' menu<br>can also be located<br>here)             |
| <ul> <li>Set Up SACR</li> <li>Worklist</li> <li>Reporting Tools</li> <li>PeopleTools</li> <li>Change My Password</li> </ul>                                                                                                    |   |     | Core Student Enrolments<br>Core Student Enrolments<br>Core Enrolment Details<br>Core Enrolment Dtls By Attribute<br>Core Enrolment Details by AOS<br>Enrolment Counts By Course<br>Class Section lists By School                                                                                                    |                                                                        | Classic Home may<br>be a tile on your<br>Homepage or can<br>be selected from<br>the NavBar |
| My Preferences<br>My Dictionary                                                                                                    |   |     | Exam Results                                                                                                    |                                                                        |                                                                                            |
| ER (Student Records)                                                                                                    |   | 0 - | Exam Results<br>Exam Results - Averages                                                                                                    |                                                                        |                                                                                            |
| Admissions Standard Reports                                                                                                    |   | 0 - | Exam Results for course(s)<br>Exam Commitments–Supplementary                                                                                                    |                                                                        |                                                                                            |
| BDO Reports                                                                                                    |   | 0 v | Failer Details<br>Resit Students                                                                                                    |                                                                        |                                                                                            |
| Annual December Decision DOD                                                                                                    |   |     | Craduation                                                                                                    |                                                                        |                                                                                            |

# Multiple Homepage options

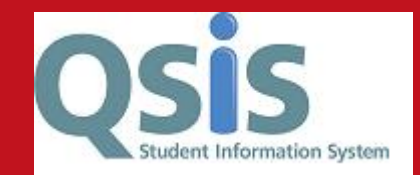

| Qsis                                           | ▼ QUB Staff Homepage           |              | â | Q | ۲ | : | Ø |
|------------------------------------------------|--------------------------------|--------------|---|---|---|---|---|
| Information/Notifications<br>Welcome to        | QUB Staff Homepage             | Classic Home |   |   |   |   |   |
| For a demonstration on how to visit the follo  | QUB Academic Self Service      |              |   |   |   |   |   |
| Please do not hesita<br>studentsystemssupport@ | qub QUB Student Homepage       |              |   |   |   |   |   |
|                                                | Campus Solutions Administrator |              |   |   |   |   |   |
|                                                | 1                              |              | _ |   |   |   |   |

- Staff can have multiple Homepage options (e.g. a School Administrator may also be attached to classes)
- If a user has multiple Homepages they can use the drop-down to move between menus
- Regardless of Homepage, the NavBar will always show the same menu items (only the tiles will be different)
- Click on the HOME icon to return to your HOME page

## Using the NavBar

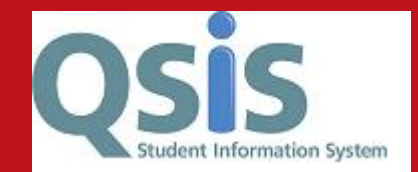

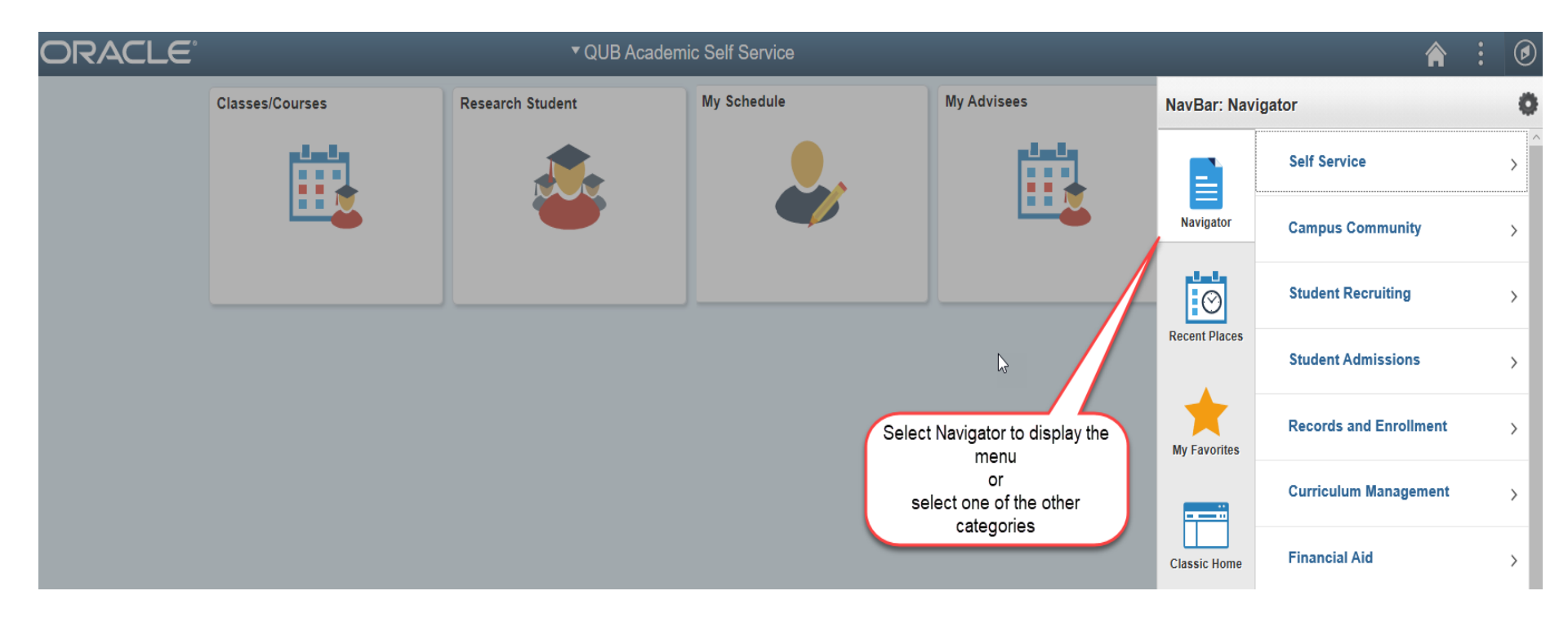

# Navigating the Navigator!

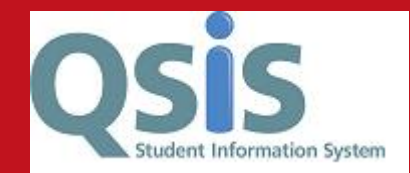

Once in the Navigator you can either go back up a level e.g. to Records and Enrollment or go back to the Main Menu items

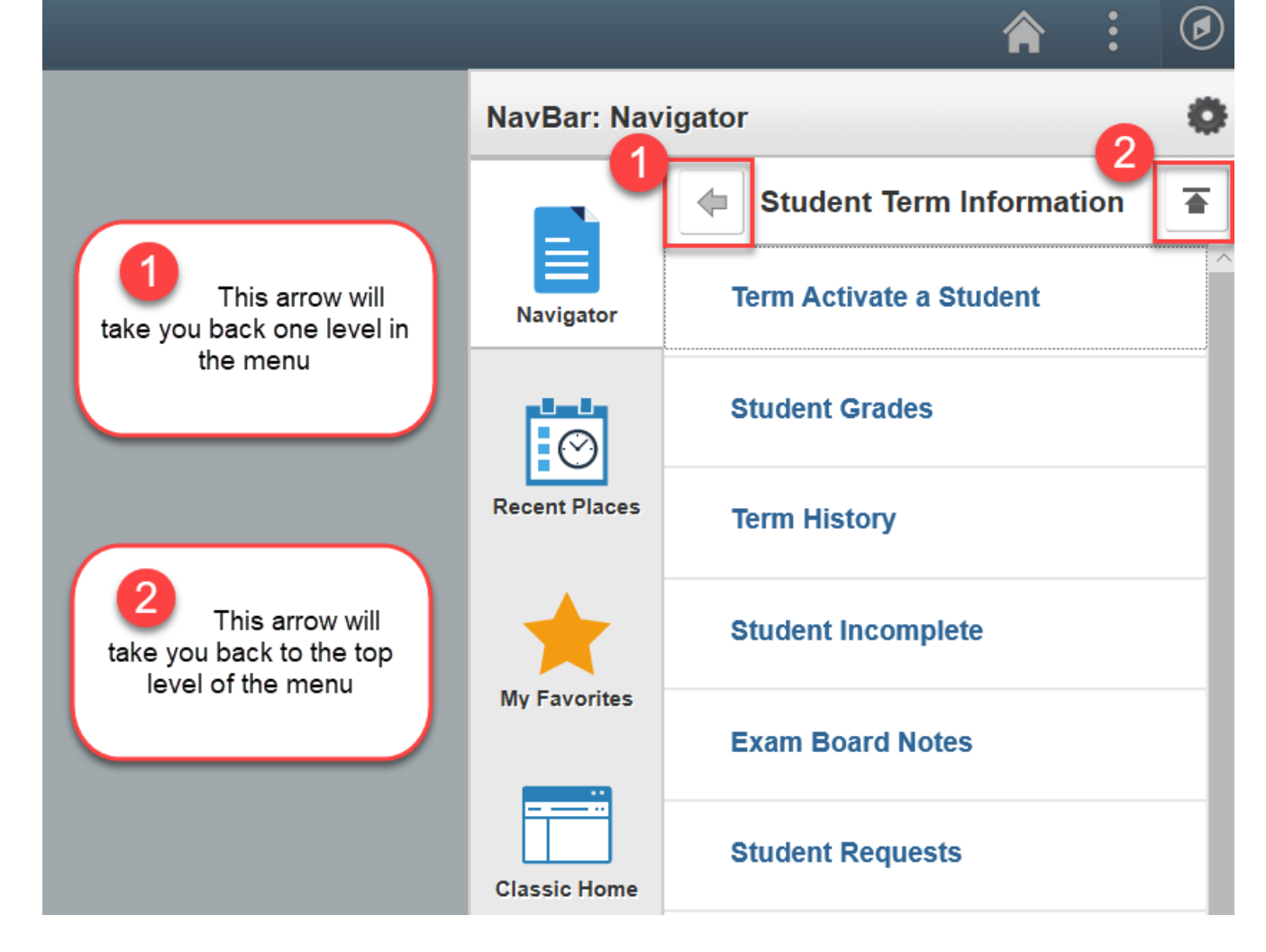

## Navigating the Navigator!

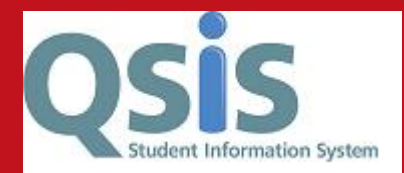

The order of items in your NavBar can be adjusted so that you can have Favorites at the top or the Navigator. Within Settings, click and drag.

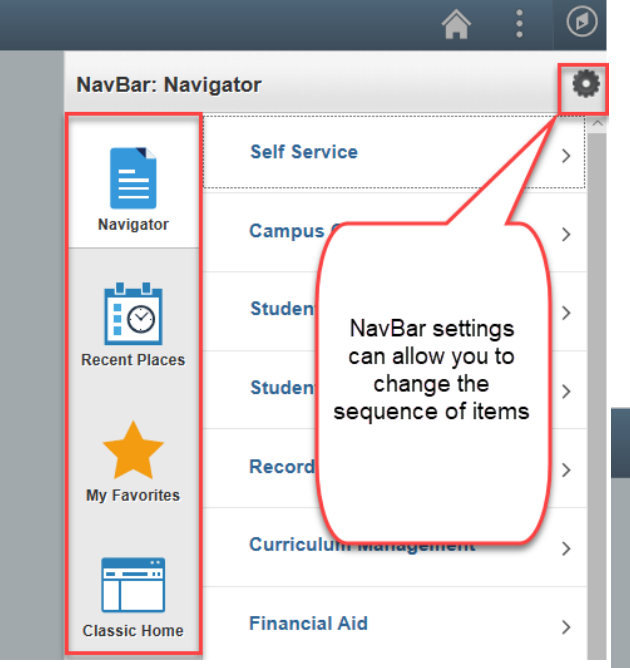

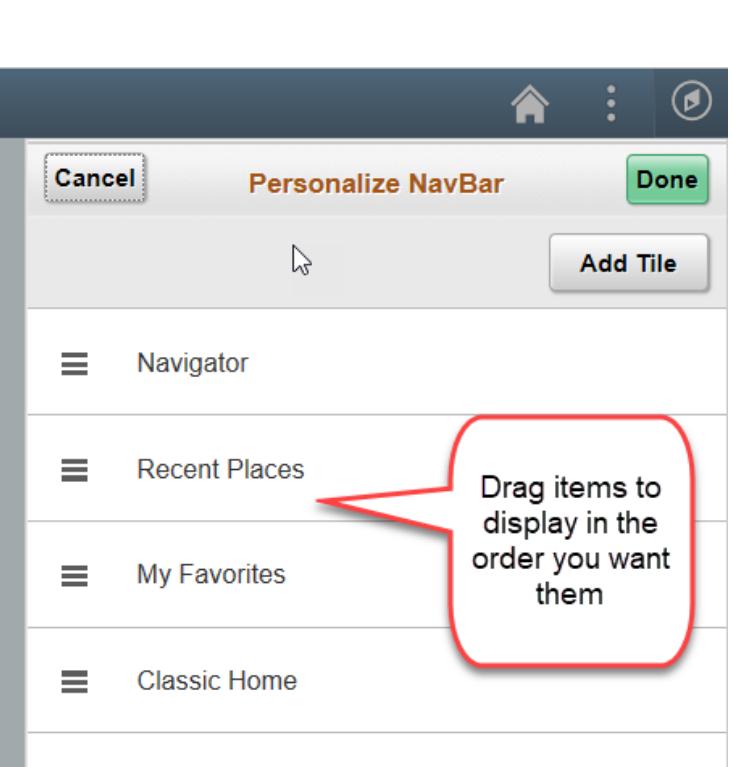

### The Hamburger!

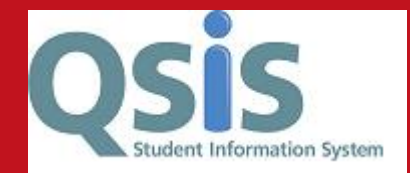

Select the 'hamburger' icon to add a page to your Favorites or to Sign Out

|                  | E | ٢ |
|------------------|---|---|
| Add To Favorites |   |   |
| My Preferences   |   |   |
| Sign Out         |   |   |

#### Favorites

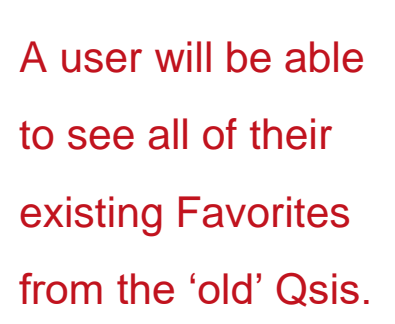

Favorites can also be removed or the display sequence changed using Edit Favorites

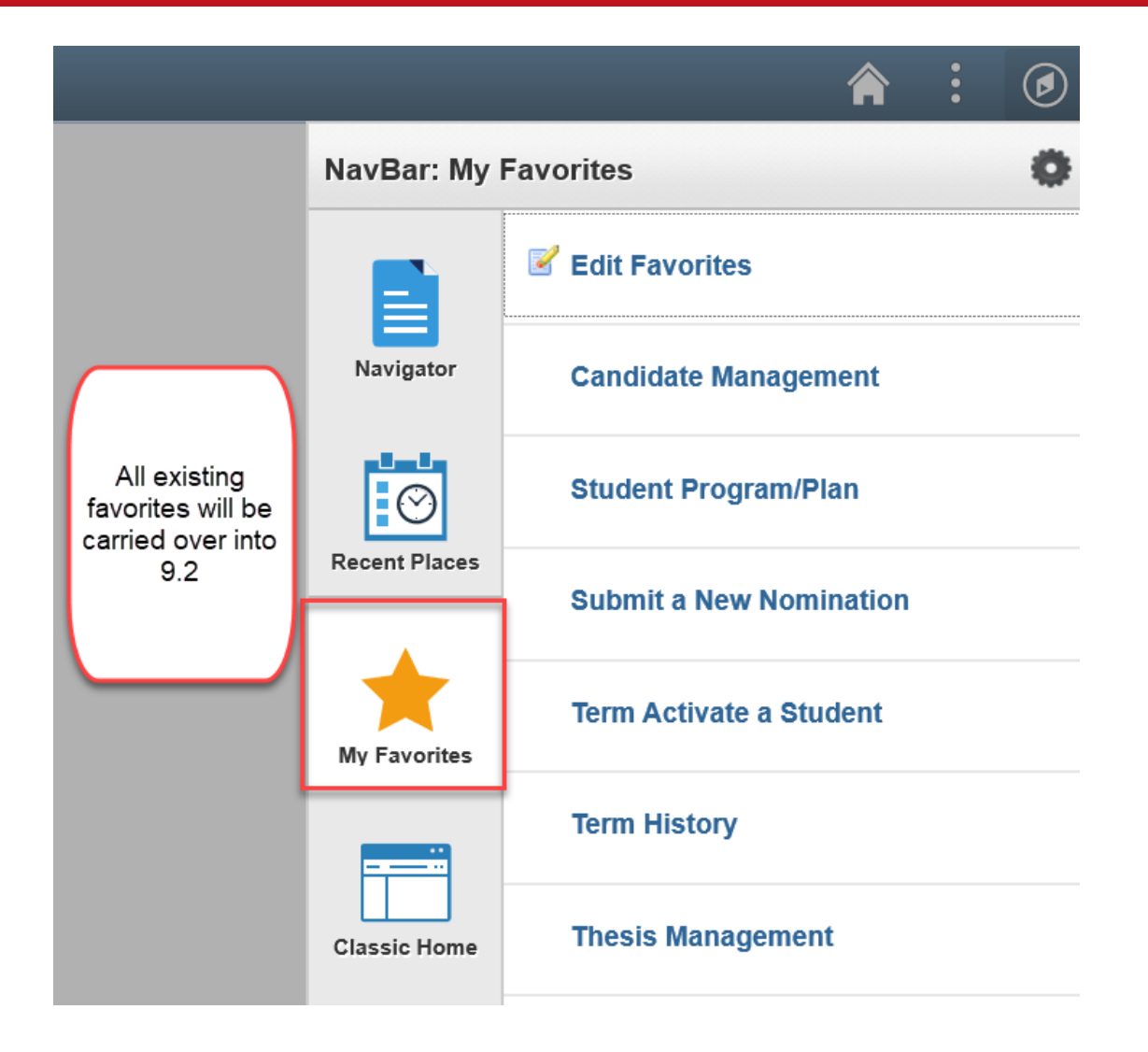

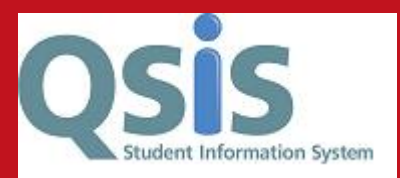

#### Favorites

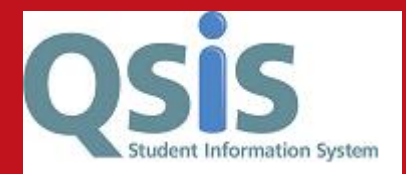

Favourites display alphabetically

Use the sequence numbering to change the order of the display of your Favorites

|           |                  | Edit Favorites                                          |                 |      |  |  |  |  |
|-----------|------------------|---------------------------------------------------------|-----------------|------|--|--|--|--|
| Select th | e Sav            | e button after editing or deleting favorites to apply y | our changes.    | Save |  |  |  |  |
| l         | Favorites 6 rows |                                                         |                 |      |  |  |  |  |
|           | Delete Selected  |                                                         |                 |      |  |  |  |  |
|           |                  | *Favorite                                               | Sequence number | -    |  |  |  |  |
|           |                  | Candidate Management                                    | 0               |      |  |  |  |  |
|           |                  | Student Program/Plan                                    | 1               | _    |  |  |  |  |
|           |                  | Submit a New Nomination                                 | 0               |      |  |  |  |  |
|           |                  | Term Activate a Student                                 | 3               | _    |  |  |  |  |
|           |                  | Term History                                            | 2               |      |  |  |  |  |
|           |                  | Thesis Management                                       | 0               |      |  |  |  |  |

### **Recent Places**

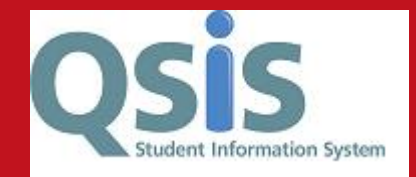

Recent places will hold a history of the last 5 pages to which you have visited via the Navigator. **Note:** this will not

take into account any pages that you accessed via Classic Home or pagelets

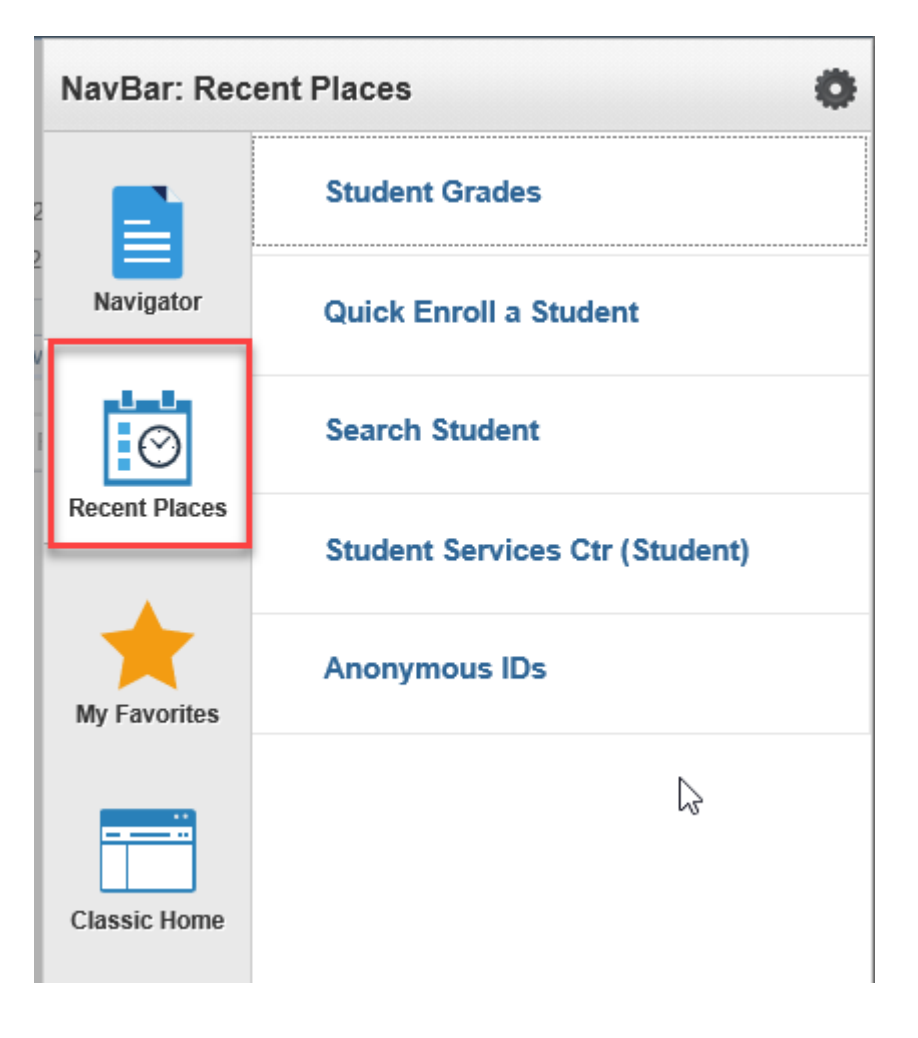

#### Refresh screen

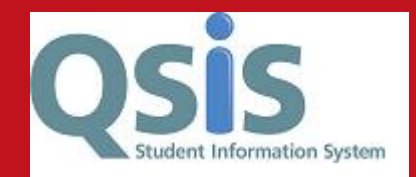

On some screens the refresh screen icon will take you back to the search screen for that particular page.

You can also use the **F5** button to refresh a page

|                                    | ի http | os:// <b>qsis</b> !            |                                                                                                    |            |                 |  |
|------------------------------------|--------|--------------------------------|----------------------------------------------------------------------------------------------------|------------|-----------------|--|
| QUB Academic Self                  | Servi  | ce                             |                                                                                                    |            |                 |  |
| Ci                                 |        | I                              | D 40                                                                                                    |            |                 |  |
| Student Center General             | nfo    | Tuition Fees Academi           | cs Financial Support                                                                                                    | Admissions | Transfer Credit |  |
| C Student Center                   |        |                                |                                                                                                    |            |                 |  |
| Academics                          |        |                                |                                                                                                    |            |                 |  |
| My Class Schedule<br>Shopping Cart | 3      | Deadlines RURL Gradebook/Class |                                                                                                    |            |                 |  |
| My Planner                         | This   | This Week's Schedule           |                                                                                                    |            |                 |  |
|                                    |        | Class                          | Schedule                                                                                                    |            |                 |  |
| other academic V                   | Ē      | MEE 4004-LT01<br>LEC (15434)   | Mo 2:00PM -<br>4:00PM<br>David Keir<br>Building/0G/012<br>Mo 2:00PM -<br>4:00PM<br>David Keir<br>Building/0G/012<br>Mo 2:00PM -<br>4:00PM<br>Physics/LARM<br>Mo 2:00PM -<br>4:00PM<br>David Keir<br>Building/0G/012 |            |                 |  |

# My Preferences

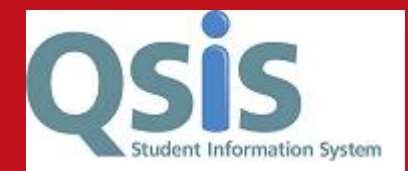

Some users may find their dates appear in American format MM/DD/YY.

This should be checked by each user and updated in My Preferences as necessary to be DD/MM/YY

| Â                         |                                                    |
|---------------------------|----------------------------------------------------|
| Personalize Homepage      |                                                    |
| My Preferences            |                                                    |
| Sign Out                  |                                                    |
| QUB Academic Self Service | My Preferences                                     |
| Ceneral Settings          | General Settings                                   |
| Votification Window       | ✓ General Options                                  |
|                           | Accessibility Layout Screen reader mode off $\vee$ |
|                           | Enhanced Cursor No                                 |
|                           | Multi Language Entry No                            |
|                           |                                                    |
|                           | Spell Check Dictionary Use session language ~      |
|                           | Spell Check Dictionary Use session language ~      |
|                           | Spell Check Dictionary Use session language ~      |
|                           | Spell Check Dictionary Use session language        |
|                           | Spell Check Dictionary Use session language        |

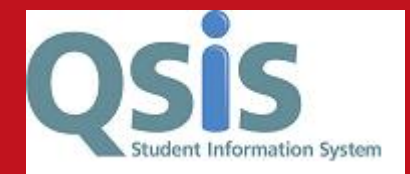

- New Colour Scheme more modern
- Long labels rather than short labels
- Some fields are now right aligned
- Some data will now span over two lines

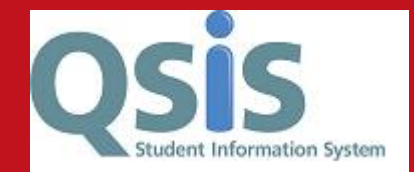

#### • New tangerine colour scheme & label terminology out in full

| General         |                                       | Stud                           | lent Program/Plar       | ı                  |                                      |                | Â            | : Ø           |
|-----------------|---------------------------------------|--------------------------------|-------------------------|--------------------|--------------------------------------|----------------|--------------|---------------|
| Student Program | Student Plan Student Sub-Plan         | Student Attributes Student Deg | rees                    |                    |                                      | New            | Window Per   | sonalize Page |
| (               |                                       |                                |                         | M 🖻 🗭              |                                      |                |              |               |
|                 | Academic Career Undergraduate         | (                              | Career Requirement Term |                    | Student Care                         | er Nbr 0       |              |               |
| Student Details |                                       |                                |                         |                    | Find View All                        | First 🕚 1 of   | f 1 🕑 Last   |               |
|                 | <b>Status</b> Active<br>in<br>Program |                                |                         |                    |                                      |                | + -          |               |
|                 | *Effective Date 23/08/2018            |                                |                         | Effective Sequence | 1                                    |                |              |               |
|                 | *Program Action DATA                  | Data Change                    |                         | Action Date        | 23/08/2018                           |                |              |               |
|                 | Action Reason RFP                     | Return From Placement          |                         | Joint Prog Appr    |                                      |                |              |               |
|                 | *Academic Institution QUB             | Queen's University Belfast     |                         |                    |                                      |                |              |               |
|                 | *Academic Program MEE                 | Mechanical Engineering - UG    | Admiss                  | ions               |                                      |                |              |               |
|                 | *Admit Term 2151                      | AY 2015/16                     |                         | From App           | lication<br>Application Nbr 00346465 |                |              |               |
|                 | Requirement Term 2151                 | AY 2015/16                     |                         | Applicatio         | Dissertation Only                    |                |              |               |
| Ex              | xpected Graduation Term 2191          | AY 2019/20                     |                         | *Campus            | Full-Time                            |                |              |               |
|                 | Last Updated On 23/08/2018 3:1        | 4:02PM                         | HESA Instance           | *Academic Load     | Part-Time<br>PG Graduation Only      |                |              |               |
|                 | Ву 2                                  |                                | CAS Details             |                    | Thesis Only<br>Thesis Re-Submission  |                |              |               |
| 🔚 Save 🛛 💽 Re   | eturn to Search 📔 Notify 📿 Refres     | h                              |                         | 📑 Add 🛛 🖉 U        | Ipdate/Display                       | le History 🛛 🔋 | Correct Hist | огу           |

Student Program | Student Plan | Student Sub-Plan | Student Attributes | Student Degrees

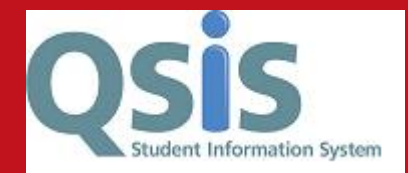

• Alignment may appear differently & spans across several rows

| < General                   | Studen                                | t Program/Pla      | an              |               |                       |
|-----------------------------|---------------------------------------|--------------------|-----------------|---------------|-----------------------|
| Student Program Student Pla | n Student Sub-Plan Student Attributes | Student Degrees    |                 |               |                       |
|                             |                                       |                    |                 |               |                       |
| Academic Career             | Undergraduate                         | Student Career N   | lbr 0           | Car Req Term  | Academic Year 2015/16 |
| Student Details             |                                       |                    |                 | Find View All | First 🕚 1 of 1 🕑 La   |
| Status                      | Active                                | Admit Term         | AY              |               |                       |
|                             | in                                    |                    | 2015/16         |               |                       |
|                             | Program                               |                    |                 |               |                       |
| Effective Date              | 23/08/2018                            | Effective Sequence | 1               |               |                       |
| Program Action              | Data                                  | Action Date        | 23/08/2018      |               |                       |
|                             | Change                                |                    |                 |               |                       |
| Action Reason               | Return                                | Requirement Term   | AY              |               |                       |
|                             | From                                  |                    | 2015/16         |               |                       |
|                             | Placement                             |                    |                 |               |                       |
| Academic Program            | MEE                                   |                    |                 |               |                       |
|                             | 06                                    |                    |                 | Find View All | First 🕚 1 of 1 🕑 L    |
| \$4 and amin Dian           |                                       |                    |                 |               | <b>(+</b> )           |
| Academic Plan               | MEE-MENG MEng (UM) Mechanical En      | g Undergraduat     | e Masters       |               |                       |
| *Plan Sequence              |                                       |                    | Degree ME       | Eng           |                       |
| *Declare Date               | 30/07/2016                            | Degree Che         | ckout Stat      |               |                       |
| *Requirement Term           | 2151 Q AY 2015/16                     | Student            | Degree Nbr      |               |                       |
| *Advisement Status          | Include V                             | Compl              | etion Term      |               |                       |
| Sava Deturn to Search       | Notify O Defrech                      |                    | Lindato/Dicplay | Include Hist  |                       |

Student Program | Student Plan | Student Sub-Plan | Student Attributes | Student Degrees

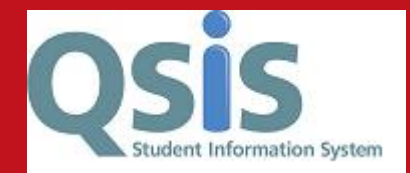

#### • Form of Study terminology: Enrollment

| Term Activation Enrollment | Limit Student Session   | Terms In F | Residence    | Term Control Dat | tes External Stud         | iy                              |             |             |
|----------------------------|-------------------------|------------|--------------|------------------|---------------------------|---------------------------------|-------------|-------------|
|                            |                         |            |              |                  |                           |                                 |             |             |
| Academic Career Details    |                         |            |              |                  |                           | Find View All                   | First 🕙 1   | of 1 🕑 Last |
| Academic C                 | career Undergraduate    |            |              |                  |                           |                                 |             |             |
|                            |                         |            |              |                  |                           | Find View All                   | First 🕚 1 ( | of 5 🕑 Last |
|                            | Academic Institution    | QUB 🔍      | Queen's Uni  | versity Belfast  |                           |                                 | 9 💬         | + -         |
|                            | Term                    | 2191 🔍     | AY 2019/20   | Semester         | Activat                   | ion Date 01/09/2019             |             |             |
|                            | Student Career Nbr      | 0 🔍        | Mechanical I | Engineering - UG |                           |                                 |             |             |
| Overri                     | de All Academic Levels  |            |              |                  | Academic                  | 2019                            |             |             |
| o                          | verride Projected Level |            |              | L                | Year<br>oad Determination | Units                           |             | 2           |
| Acad                       | demic Level - Projected |            | 5th Year     |                  | *Form of Study            | Class Enrollment                |             |             |
| Acad                       | emic Level - Term Start |            | 5th Year     |                  | Academic Load             | Distance Learning<br>Sabbatical |             |             |
| Aca                        | demic Level - Term End  |            | 5th Year     |                  | *Billing Career           | Sandwich<br>Study Abroad        |             |             |
|                            | Level Determination     | Units      |              |                  | Eligible To Enroll        | Winter Graduation               |             |             |

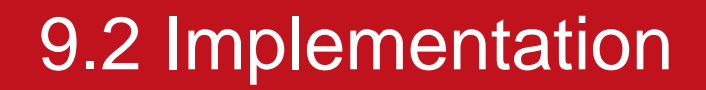

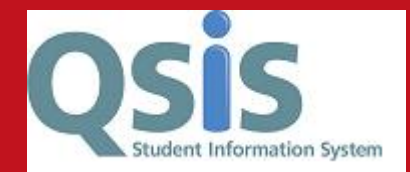

#### Qsis Shutdown 3pm 3rd July to 8am 7th July

\*\*\*GO LIVE: Tuesday 7 July 2020\*\*\*